## Инструкция по оплате оргвзноса через «Сбербанк online»

1. На своей странице «Сбербанк online» на вкладке «Переводы и платежи» в списке «Оплата покупок и услуг» ввести «ЛЭТИ»

2. Нажать кнопку «Далее»

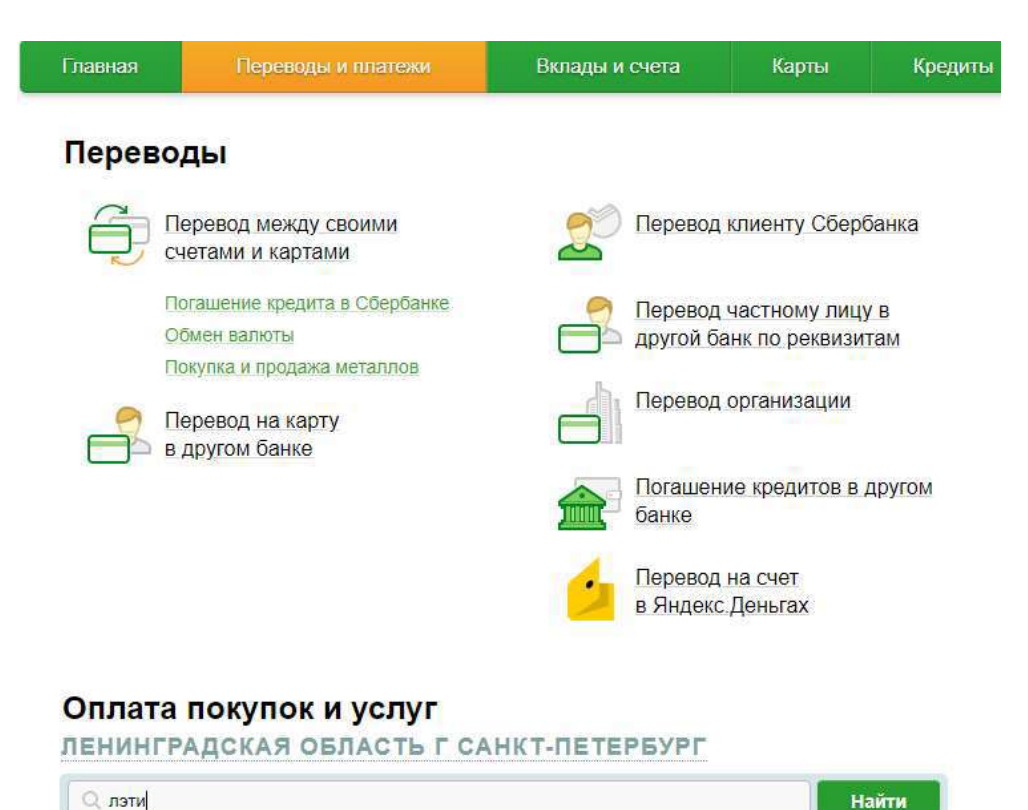

3. В списке появившихся услуг выбрать «Прочие услуги» Оплата покупок и услуг

| Q, лэти                               |                                                                                      |                      | Hai                                                                                   | йти  |
|---------------------------------------|--------------------------------------------------------------------------------------|----------------------|---------------------------------------------------------------------------------------|------|
| порядочить:                           | по региону <u>по алфавиту</u> <u>по</u>                                              | о услуге             |                                                                                       |      |
| Не найдено ни<br>сылке <u>«Оплата</u> | одного получателя в регионе оплаты. По»<br>а по реквизитам или квитанции».           | калуйста, задайте др | угие параметры или щелкните і                                                         | по   |
| Скрыть резу                           | ильтаты без учета региона 🔺                                                          |                      |                                                                                       |      |
| г.Санкт-Петеј                         | обург                                                                                |                      |                                                                                       |      |
| 1886                                  | СПбГЭТУ (ЛЭТИ)<br>Услуга: Общежитие<br>ИНН: 7813045402<br>р/сч: 40501810300002000001 | <b>1896</b>          | СПБГЭТУ (ЛЭТИ)<br>Услуга: Квартплата<br>ИНН: 7813045402<br>р/сч: 40501810300002000001 |      |
|                                       | г.Санкт-Петербург                                                                    |                      | г.Санкт-Петербург                                                                     |      |
|                                       | ВУЗы, школы, колледжи, техник<br>умы                                                 |                      | ВУЗы, школы, колледжи, те<br>умы                                                      | хник |
|                                       | СПбГЭТУ (ЛЭТИ)                                                                       |                      | СПбГЭТУ (ЛЭТИ)                                                                        |      |
| <b>R</b> 1886                         | Услуга: Обучение<br>ИНН: 7813045402<br>р/сч: 40501810300002000001                    | Ciase                | Услуга: Прочие услуги<br>Инн. тоточочог<br>р/сч: 40501810300002000001                 |      |
|                                       | г.Санкт-Петербург                                                                    |                      | г.Санкт-Петербург                                                                     |      |
|                                       | ВУЗы, школы, колледжи, техник                                                        | Начать сюла          | ВУЗы, школы, колледжи, те<br>умы                                                      | хник |

4. В появившемся окне заполнить поля «Оплата с» и «ФИО». Нажать кнопку «Продолжить»

| Попя, обязате    | пя формы и нажмите на к<br>пъные для заполнения, о | нопку «Продолжить»<br>пмечены * | 6                     |
|------------------|----------------------------------------------------|---------------------------------|-----------------------|
|                  |                                                    |                                 | 📋 Добавить в избранно |
| выбор услуйн     | заполнение реквизитов                              | подтверждение                   | статус операции       |
| Получатель       | спегату (лати)                                     |                                 |                       |
| Выберите услугу* | Проние услуги                                      |                                 | -                     |
| Onnata c'        | 1111 [MIR Gold] 5                                  | 000 руб.                        |                       |
|                  | Meauoe Meau Meauoeuu                               |                                 |                       |

5. В появившейся форме ВНИМАТЕЛЬНО заполнить поля: (см. рис. ниже)

Адрес плательщика: (город, улица, дом, квартира) Назначение платежа: Организация и проведение конференций ФИО обучающегося: ФИО автора статьи Идентификатор/номер договора: Adminc'21 Номер документа, удостоверяющего личность: серия и номер паспорта без пробелов

| Checats co overa *                  | 1111 (MIR Cold: 5000 py6.                 |  |
|-------------------------------------|-------------------------------------------|--|
| 440 nateriugesa<br>(toneoctue)*     | Maance Maan Maanceers                     |  |
| Адрес плятельщика *                 | Санкт-Петербург, ул. Профессора Попова, 5 |  |
| Hasenerine *                        | ондунизация и зворедные конференций       |  |
| ФИО обучающится *                   | Иванов Иван Иванович                      |  |
| Øsscyttuter.                        |                                           |  |
| Пернод оплаты (семестр)             |                                           |  |
| Идентифицаторінонер<br>доховора *   | Admine'21                                 |  |
| SVH (rpa wanewer)                   |                                           |  |
| Тип док-та<br>удостов личность."    | (NACROPT ##                               |  |
| Номер док та,<br>удостов личность " | 27222222                                  |  |
| Грекденство.*                       |                                           |  |

После ввода данных нажать кнопку «Продолжить».